# Instruction IRIS3 - Searching

Datum 4 february 2020 Onderwerp IRIS - Instruction

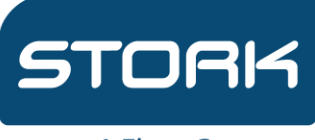

A Fluor Company

Stork Nederland B.V. Van Deventerlaan 121 3528 AG Utrecht Postbus 2322 3500 GH Utrecht

Telefoon: +31 88 089 1000 Fax: +31 30666 4733 Internet: www.stork.com

#### 1 Searching based on objects

The top of the page contains different search functions. On the left it's possible to select an object-status by selecting one of the available options (active, archive, all). The object search bar is located next to the object-status this search bar functions by looking through the values in the ID, selection code, description and object type columns. To the right of the object search bar you will find the location search bar, this one functions the same as the object search bar but looks through the columns location and location ID instead.

| + ADD  |                  |                    |               |
|--------|------------------|--------------------|---------------|
| Active | Search by object | Search by location | Filters (0) 🔻 |

To the right of the search bars there is a filter button in dark grey. Clicking this button will open a new menu which can be used to filter on Object owner, location owner and warehouse. By filling these the results will be filtered according to the filled in values.

| Search         |        |  |
|----------------|--------|--|
| Location owner |        |  |
| Search         |        |  |
| Warehouse      |        |  |
| Search         |        |  |
|                | Search |  |
|                |        |  |

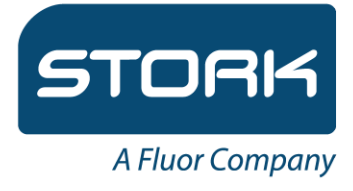

#### 2 Searching based on columns

Every column has its own search bar, this can be used to look for values within a specific column. By filling these the results will be filtered to only show results with a matching value in that column.

| ID ID         | Description                           | Selection code | Object type             | Object owner | Object status |
|---------------|---------------------------------------|----------------|-------------------------|--------------|---------------|
| ×             |                                       |                |                         | demo 🗶       |               |
| 87.19.0565    |                                       |                | MOTOR                   | *Demo Klant  | Actief        |
| Demo motor 1  |                                       |                | MOTOR                   | Demo klant A | Actief        |
| Demo motor 2  |                                       |                | MOTOR                   | Demo klant A | Actief        |
| Demo motor 3  |                                       |                | MOTOR                   | Demo klant A | Actief        |
| Demo motor 4  |                                       |                | MOTOR                   | Demo klant A | Actief        |
| Demo motor 5  |                                       |                | MOTOR                   | Demo klant A | Actief        |
| DEMO-Motor1   |                                       |                | MOTOR                   | Demo klant A | Actief        |
| TPV1234       | Regelklep TPVvbvccbc1234 omschrijving |                | Regelkleppen            | Demo         | Actief        |
| 2             | Regelkleppen                          |                | Regelkleppen            | Demo         | Actief        |
| C XPV1234     | Regelkleppen                          |                | Regelkleppen            | Demo         | Actief        |
| demo motor123 | MOTOR                                 |                | MOTOR                   | Demo         | Actief        |
| 843569        | Rotating 03 Multi Stage Splitcase     |                | Rotating 03 Multi Stage | Demo         | Actief        |

## 3 Combining search functions

All of the search functions mentioned above can be combined. For example if the situation above needs to be specified further it's possible to do so by filling in a "3" in the ID field and "regel" (Control) in the search bar. This way only the two control valves with '3' in their ID column and 'demo' in their owner column will be shown.

| STORK<br>A Fluor Company | Objec | ts                 |                     |         |          |              |       |         |             |               |  |
|--------------------------|-------|--------------------|---------------------|---------|----------|--------------|-------|---------|-------------|---------------|--|
|                          |       | <b>+</b> A         | DD                  |         |          |              |       |         |             |               |  |
|                          |       |                    | Active              | ▼ regel |          |              |       | × Sei   | arch by loc | cation        |  |
|                          |       |                    |                     |         |          |              |       |         |             |               |  |
| 🗆 ID                     |       | Description        |                     | Select  | ion code | Object type  | Objec | t owner |             | Object status |  |
| Х 3                      | ×     |                    |                     |         |          |              | dem   | )       | ×           |               |  |
| TPV1234                  |       | Regelklep TPVvbvcc | bc1234 omschrijving |         |          | Regelkleppen | Demo  |         |             | Actief        |  |
| C XPV1234                |       | Regelkleppen       |                     |         |          | Regelkleppen | Demo  |         |             | Actief        |  |

Datum 4 februari 2020 Onderwerp IRIS - Instructie Pagina 3 van 3

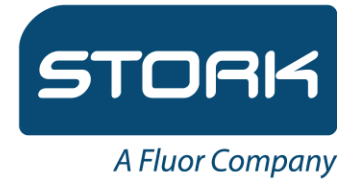

## 4 The object menu

By clicking an object on the table the menu for the selected object is opened. In this menu the reports can be found by clicking the "Inspection history" button. Likewise the object data can be downloaded in a .pdf file by clicking the "Object data" button.

| Ē                 | Ŋ                | Expiration date | <b>Current object state</b><br>No state |      |           |  |
|-------------------|------------------|-----------------|-----------------------------------------|------|-----------|--|
|                   | Overview         |                 |                                         | Data | Locations |  |
| Owner             | Demo klant A     |                 |                                         |      |           |  |
| ID                | Demo motor 1     |                 |                                         |      |           |  |
| Owner references  |                  |                 |                                         |      |           |  |
| Barcode           |                  |                 |                                         |      |           |  |
| Brand             |                  |                 |                                         |      |           |  |
| Туре              |                  |                 |                                         |      |           |  |
| Serial Number     |                  |                 |                                         |      |           |  |
| Construction year |                  |                 |                                         |      |           |  |
| Object type       | MOTOR            |                 |                                         |      |           |  |
| Selection code    |                  |                 |                                         |      |           |  |
| Unique item       | Yes              |                 |                                         |      |           |  |
| Product           |                  |                 |                                         |      | <br>      |  |
| 1<br>2<br>3       | ୭                | R               |                                         |      |           |  |
| Inspection histor | ry Object        | data            |                                         |      |           |  |
|                   | - Linet Evenuela | DDE senert      |                                         |      |           |  |